# STR Authentication: Using the ATCC public STR Database

Brief Tutorial March 2016

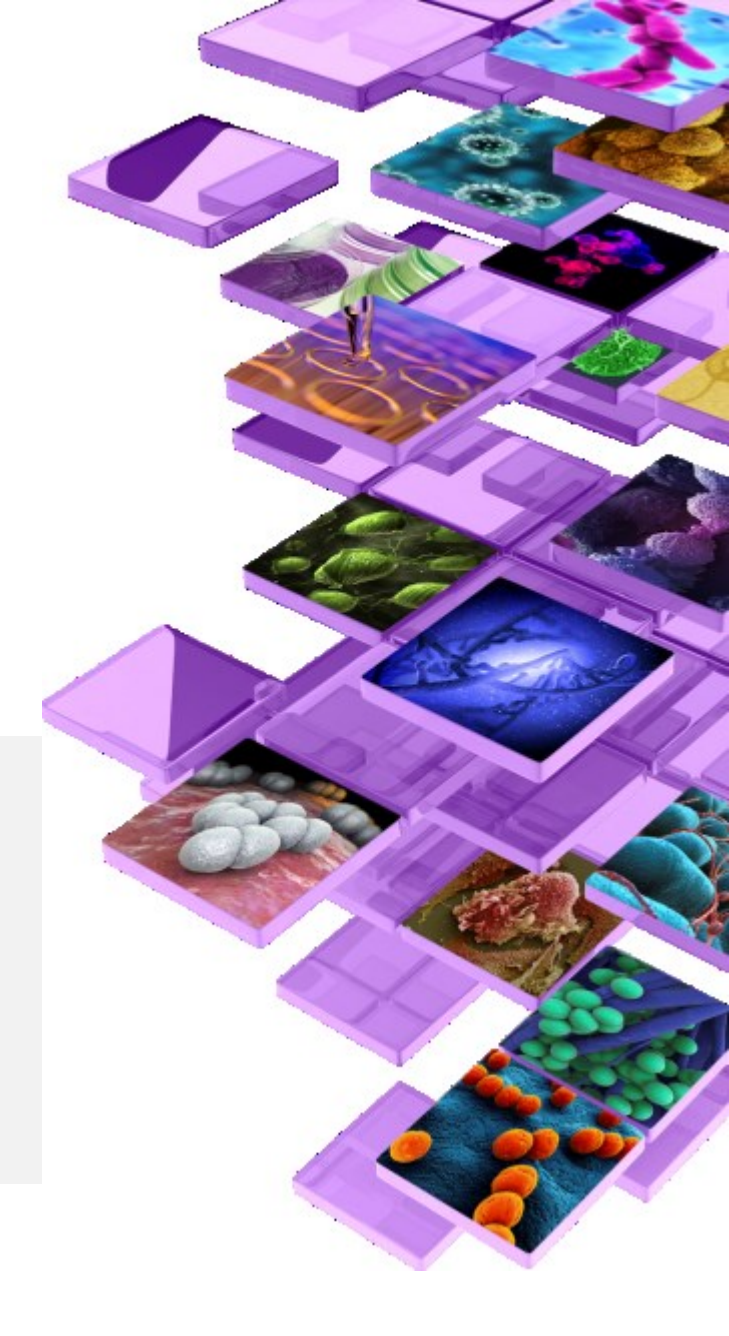

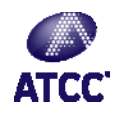

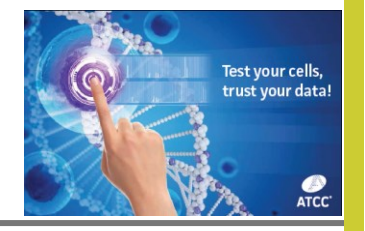

STR Profile Background

- The ATCC STR database includes profile standards for all distributed cell lines.
- 8 loci are enough to authenticate a cell line for research and publication purposes.
- ATCC uses STR analysis to screen all human cell lines for authenticity and purity before distribution providing a true baseline for researchers using these cell lines.
- Comparing an STR profile using the ATCC database will provide a measureable relationship between the tested cells and accepted standard cell lines.
- Tumor and transformed cell lines are more prone to genetic drift which can accelerate with passage number, media content and other factors.
- STR profiles assume two alleles; the presence of more than two alleles in DNA from normal cells indicates genomic heterogeneity, which is typically equated with contamination or genetic instability. Some cell lines may have more than 2 alleles at a loci as they are generally not normal cells. See the example on the last page.

## Cell authentication services are available from ATCC www.atcc.org/str

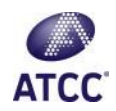

## Using the Public STR Database

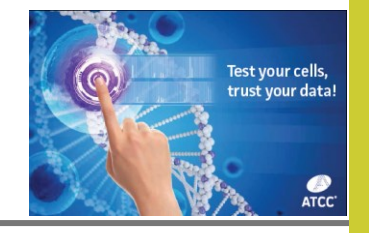

| SEARCH THE                                                                                                    |                                                                                                    |
|----------------------------------------------------------------------------------------------------|----------------------------------------------------------------------------------------------------|
| As part of our continui<br>ATCC has developed a<br>cell lines. <u>View our brie</u>                                                                                                    | ng efforts to characterize and authenticate the cell lines in the Cell Biology collection,<br>comprehensive database of short tandem repeat (STR) DNA profiles for all of our humar<br>if tutorial before starting. |
| <ol> <li><u>STR Profiling Analys</u></li> <li><u>Matching Algorithm</u></li> <li><u>Interrogating the Dat</u></li> </ol>                                                                                         | sis<br>tabase                                                                                                    |
| Search by A                                                                                                    | TCC Number:                                                                                                    |
|                                                                                                    | Search Clear                                                                                                    |
|                                                                                                    | OR                                                                                                    |
| Search by A                                                                                                    | melogenin (AMEL) + at least 7 loci:                                                                                                    |
| Search by A<br>Separate each al                                                                                                    | melogenin (AMEL) + at least 7 loci:<br>llele entry with a comma (e.g., CSF1PO = 11, 12)                                                                                                    |
| Search by A<br>Separate each al<br>AMEL:<br>Plus                                                                                                    | melogenin (AMEL) + at least 7 loci:<br>llele entry with a comma (e.g., CSF1PO = 11, 12)                                                                                                    |
| Search by A<br>Separate each al<br>AMEL:<br>Plus<br>D5S818:                                                                                                    | melogenin (AMEL) + at least 7 loci:<br>llele entry with a comma (e.g., CSF1PO = 11, 12)                                                                                                    |
| Search by A<br>Separate each al<br>AMEL:<br>Plus<br>D5S818:<br>D13S317:                                                                                                    | melogenin (AMEL) + at least 7 loci:<br>llele entry with a comma (e.g., CSF1PO = 11, 12)                                                                                                    |
| Search by A           Separate each al           AMEL:           Plus           D5S818:           D13S317:           D7S820:                                                                                     | melogenin (AMEL) + at least 7 loci:<br>llele entry with a comma (e.g., CSF1PO = 11, 12)                                                                                                    |
| Search by A           Separate each al           AMEL:           Plus           D5S818:           D13S317:           D7S820:           D16S539:                                                                  | melogenin (AMEL) + at least 7 loci:<br>llele entry with a comma (e.g., CSF1PO = 11, 12)                                                                                                    |
| Search by A           Separate each al           AMEL:           Plus           D5S818:           D13S317:           D7S820:           D16S539:           vWA:                                                   | melogenin (AMEL) + at least 7 loci:<br>Ilele entry with a comma (e.g., CSF1PO = 11, 12)                                                                                                    |
| Search by A           Separate each al           AMEL:           Plus           D5S818:           D13S317:           D7S820:           D16S539:           vWA:           TH01:                                   | melogenin (AMEL) + at least 7 loci:<br>llele entry with a comma (e.g., CSF1PO = 11, 12)                                                                                                    |
| Search by A           Separate each al           AMEL:           Plus           D5S818:           D13S317:           D7S820:           D16S539:           VWA:           TH01:           TPOX:                   | melogenin (AMEL) + at least 7 loci:<br>llele entry with a comma (e.g., CSF1PO = 11, 12)                                                                                                    |
| Search by A           Separate each al           AMEL:           Plus           D5S818:           D13S317:           D7S820:           D16S539:           VWA:           TH01:           TPOX:           CSF1PO: | melogenin (AMEL) + at least 7 loci:<br>Ilele entry with a comma (e.g., CSF1PO = 11, 12)                                                                                                    |
| Search by A           Separate each al           AMEL:           Plus           D5S818:           D13S317:           D7S820:           D16S539:           VWA:           TH01:           TPOX:           CSF1PO: | melogenin (AMEL) + at least 7 loci:<br>Ilele entry with a comma (e.g., CSF1PO = 11, 12)                                                                                                    |

Go to the STR service landing page or directly to the database <u>https://www.atcc.org/STR\_Database.</u> <u>aspx?slp=1</u>

There is a very simple registration required to access the database.

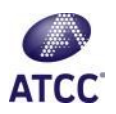

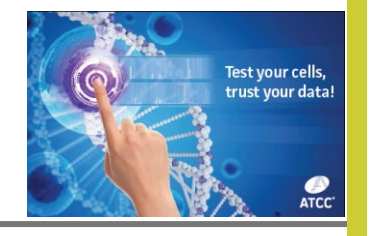

There are 2 Choices

| 1. Select either search by ATCC<br>number to obtain an STR profile<br>standard | Search by ATCC Number:<br>Search Clear<br>OR<br>Search by Amelogenin (AMEL) + at least 7 loci:<br>Separate each allele entry with a comma (e.g., CSF1PO = 11, 12) |
|--------------------------------------------------------------------------------|----------------------------------------------------------------------------------------------------|
| OR                                                                             | AMEL:                                                                                                    |
| 2. Input a profile to run it against the ATCC public database                  | D5S818:                                                                                                    |

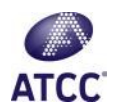

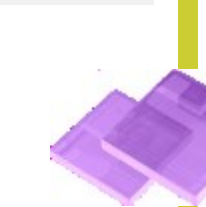

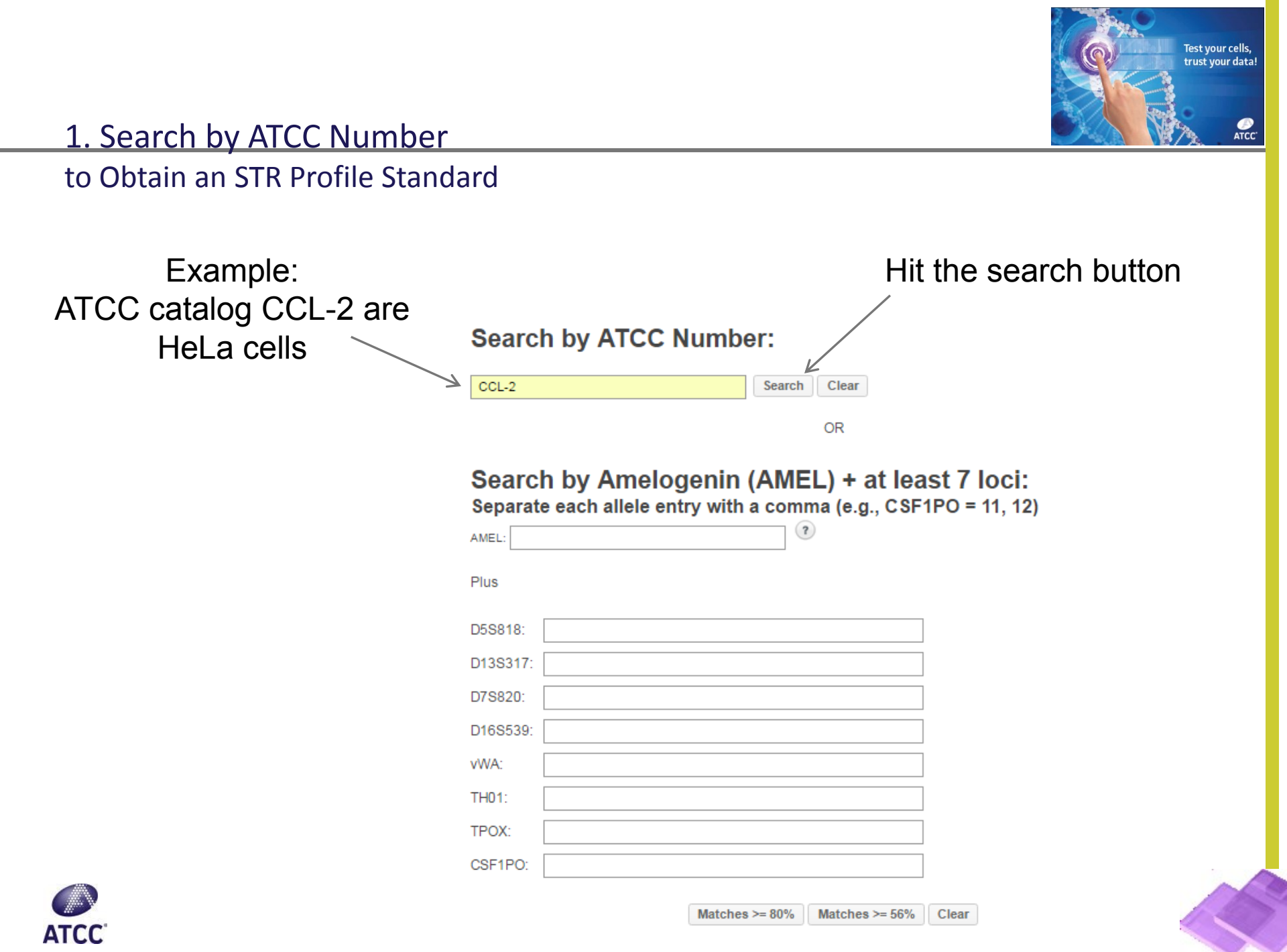

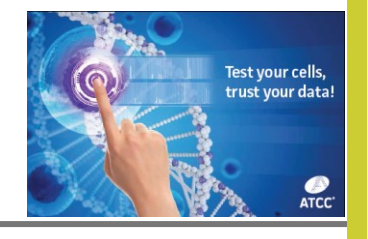

Export the data to

Excel

## 1. Search by ATCC Number to Obtain an STR Profile Standard

## Example: Find your CCL-2 HeLa cell STR profile at the top of the

page

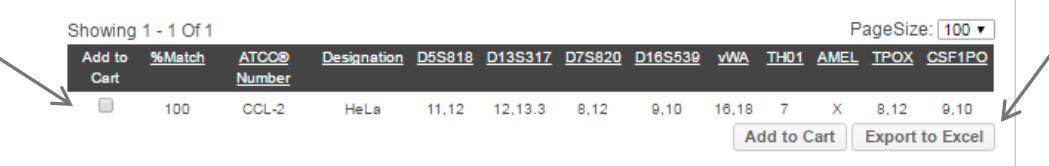

**Disclaimer:** Reference to this database and the data contained therein may be cited in publications, and ATCC encourages such citation or reference. While every reasonable effort has been made to assure the accuracy of these data, no warranty, express or implied, is made by ATCC as to their accuracy.

While ATCC has largely used the Promega PowerPlex® 1.2 System in the creation of these data and recommends that researchers wishing to produce data for comparison also use a Promega PowerPlex® System ATCC does not provide a general endorsement of this product or provide any warranty or representation regarding its quality or performance in the scientific community for the identification of human cell lines.

As in the past, when we find a misidentified cell line among our holdings (i.e., the DNA profile is similar or identical to that of an unrelated cell line), we will post a note on the Misidentified Cell Lines page of our website.

#### Search by ATCC Number:

CCL-2 Search Clear

OR

Search by Amelogenin (AMEL) + at least 7 loci:

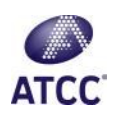

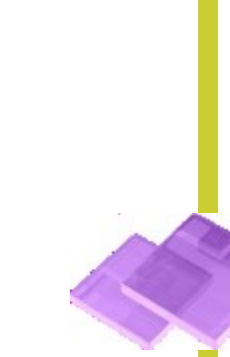

to Match Against Others in the Database

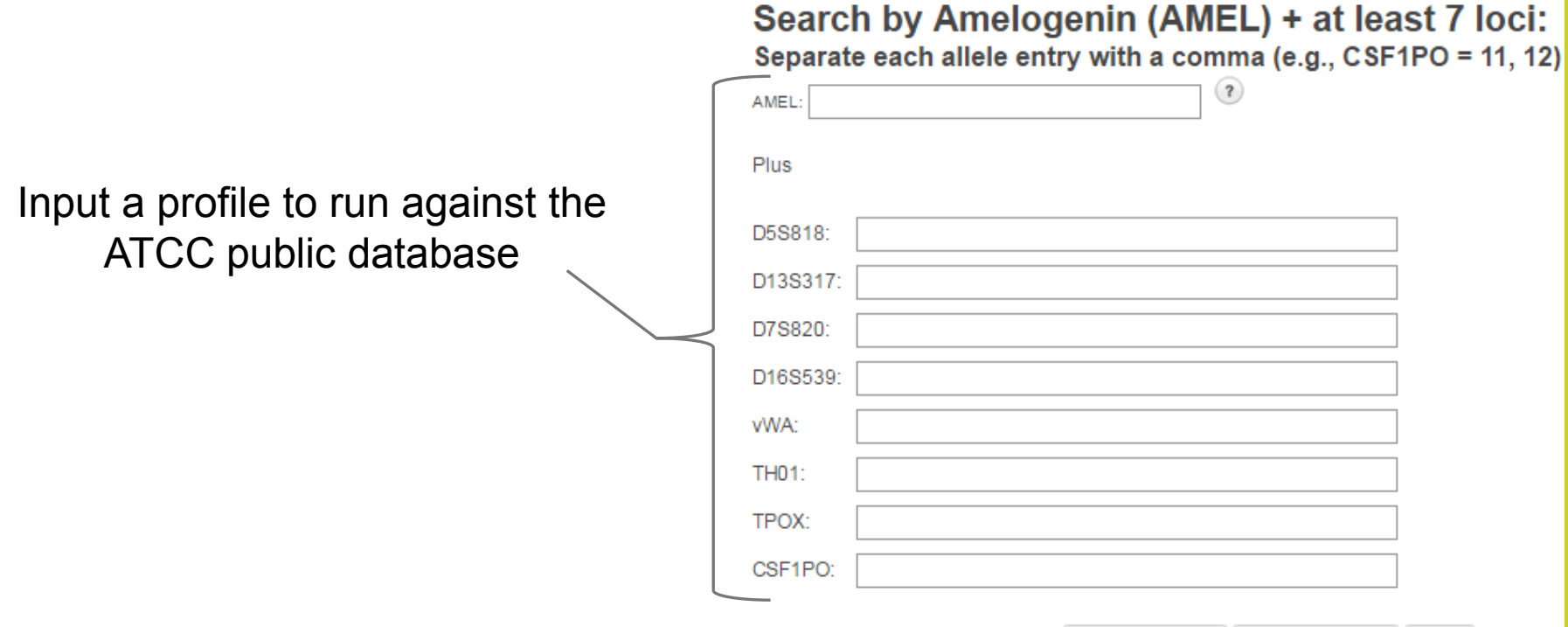

Matches >= 80% Matches >= 56% Clear

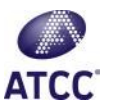

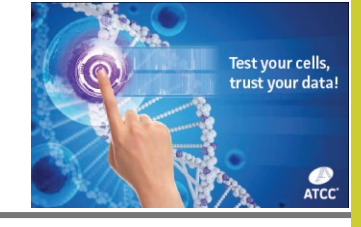

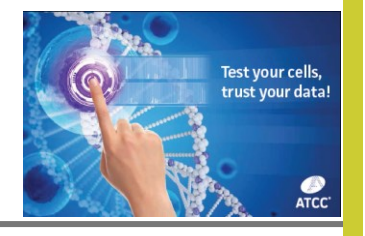

to Match Against Others in the Database

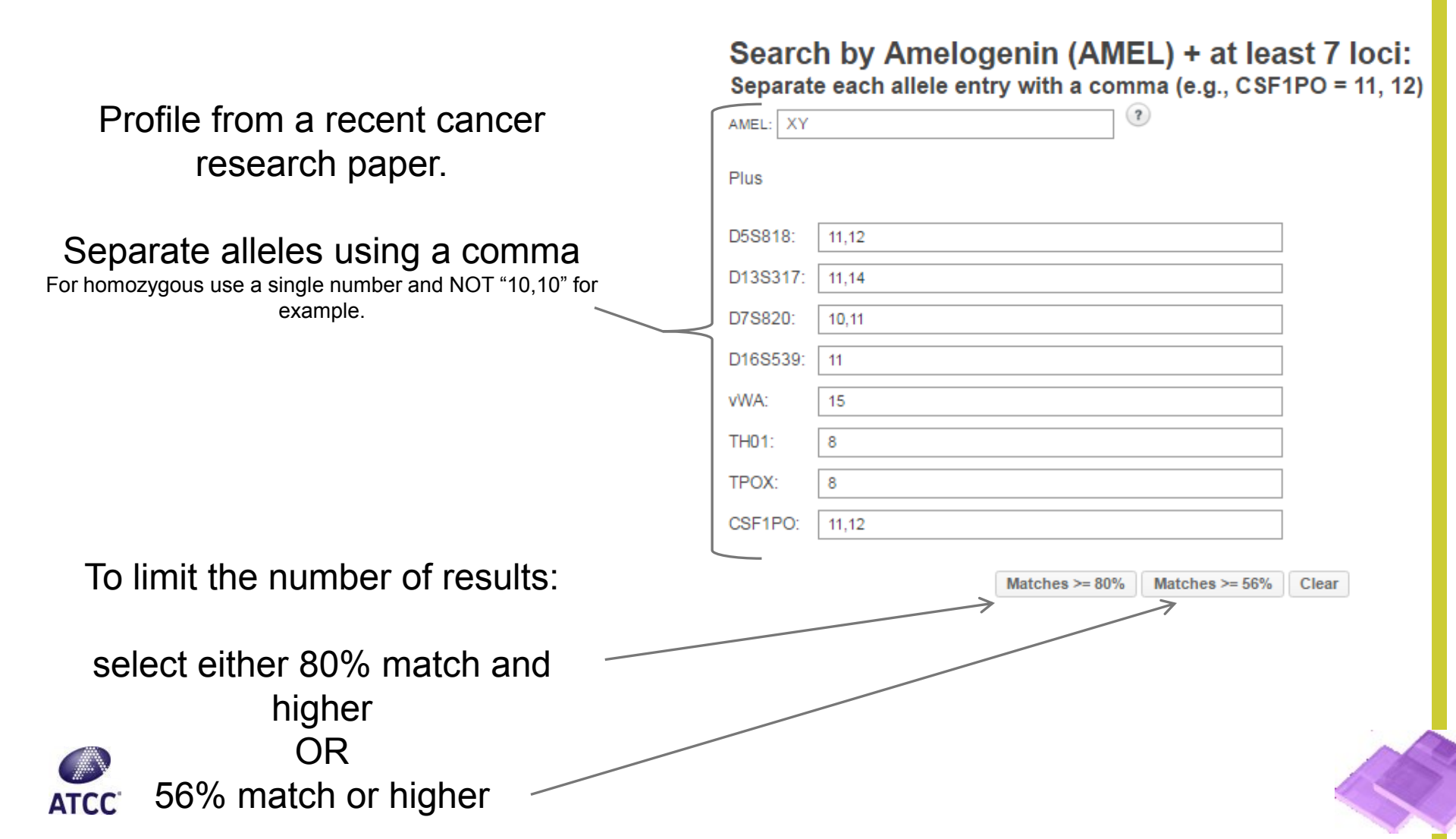

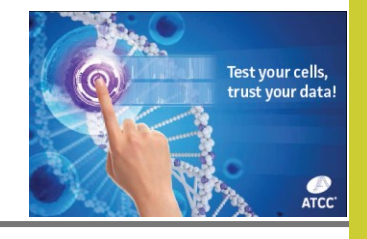

to Match Against Others in the Database

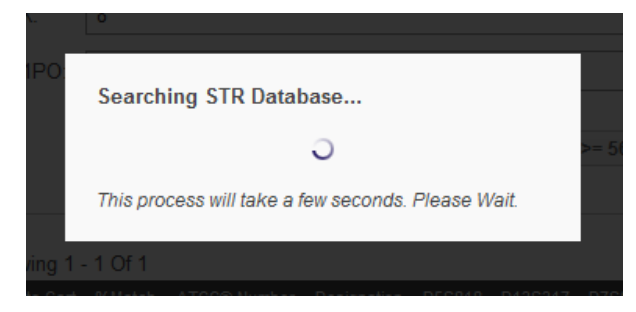

Results can take 30 seconds +/-

In this case there were no matches below 80% for this profile

| Showing        | 1 - 1 Of 1 |                 |             |               |                |               |                |            |             | P    | ageSiz      | e: 100 🔻 |
|----------------|------------|-----------------|-------------|---------------|----------------|---------------|----------------|------------|-------------|------|-------------|----------|
| Add to<br>Cart | %Match     | ATCC®<br>Number | Designation | <u>D5S818</u> | <u>D13S317</u> | <u>D7S820</u> | <u>D16S539</u> | <u>vWA</u> | <u>TH01</u> | AMEL | <u>TPOX</u> | CSF1PO   |
|                | 80         | CCL-171         | MRC-5       | 11,12         | 11,14          | 10,11         | 9,11           | 15         | 8           | X,Y  | 8           | 11,12    |
| 1              |            |                 |             |               |                |               |                | A          | dd to C     | Cart | Export      | to Excel |

Disclaimer: Reference to this database and the data contained therein may be cited in publications, and ATCC encourages such citation or reference. While every reasonable effort has been made to assure the accuracy of these data, no warranty, express or implied, is made by ATCC as to their accuracy.

While ATCC has largely used the Promega PowerPlex® 1.2 System in the creation of these data and recommends that researchers wishing to produce data for comparison also use a Promega PowerPlex® System ATCC does not provide a general endorsement of this product or provide any warranty or representation regarding its quality or performance in the scientific community for the identification of human cell lines.

As in the past, when we find a misidentified cell line among our holdings (i.e., the DNA profile is similar or identical to that of an unrelated cell line), we will post a note on the Misidentified Cell Lines page of our website.

#### Search by ATCC Number:

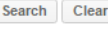

OR

#### Search by Amelogenin (AMEL) + at least 7 loci:

Separate each allele entry with a comma (e.g., CSF1PO = 11, 12)
AMEL: XY

| PIUS |  |
|------|--|

D5S818: 11,12 D13S317: 11,14 10,11 D7S820: D16S539: 11 vWA: 15 TH01: 8 TPOX: 8 11,12 CSF1PO:

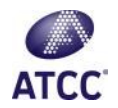

Practice Profile

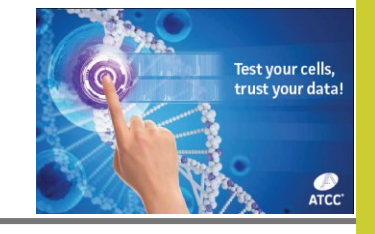

#### Search by ATCC Number:

| Search | Clear |
|--------|-------|
|        |       |

OR

#### Search by Amelogenin (AMEL) + at least 7 loci: Separate each allele entry with a comma (e.g., CSF1PO = 11, 12)

In this example you will find a number of results only by selecting >=80%

| AMEL: X  | •        |
|----------|----------|
| Plus     |          |
|          |          |
| D5S818:  | 12,13    |
| D13S317: | 11,13,14 |
| D7S820:  | 11,12    |
| D16S539: | 12,13    |
| vWA:     | 15,18    |
| TH01:    | 6        |
| TPOX:    | 9,11     |
| CSF1PO:  | 11       |
|          |          |

Matches >= 80% Matches >= 56% Clear

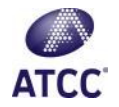

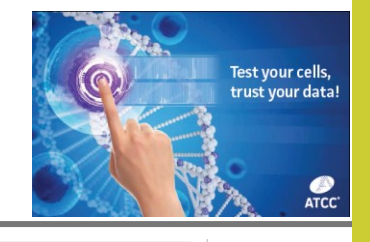

## to Match Against Others in the Database

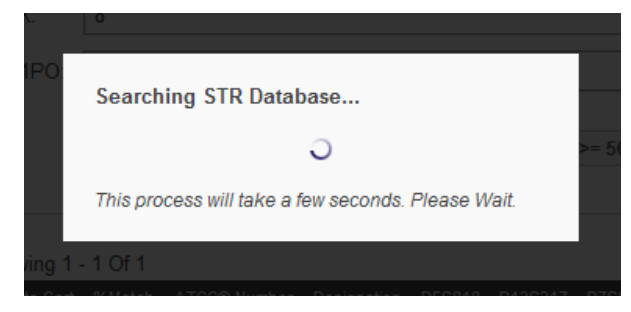

Results can take 30 seconds +/-

In this case there were no matches below 80% for this profile

| Showing 1   | - 3 Of 3 |              |             |        |          |        |         |            |             | Pa  | ageSize | a 100 🗸  |
|-------------|----------|--------------|-------------|--------|----------|--------|---------|------------|-------------|-----|---------|----------|
| Add to Cart | %Match   | ATCC® Number | Designation | D5S818 | D13S317  | D7S820 | D16S539 | <u>vwa</u> | <u>TH01</u> |     | TPOX    | CSF1PO   |
|             | 93.75    | HTB-37       | Caco-2      | 12,13  | 11,13,14 | 11,12  | 12,13   | 16,18      | 6           | х   | 9,11    | 11       |
|             | 93.75    | CRL-2102     | C2BBe1      | 12,13  | 11,13,14 | 11,12  | 12,13   | 16,18      | 6           | x   | 9,11    | 11       |
|             | 80       | CRL-2868     | HCC827      | 12     | 9        | 11,12  | 12      | 18         | 6           | x   | 8       | 11       |
|             |          |              |             |        |          |        |         | A          | dd to C     | art | Export  | to Excel |
|             |          |              |             |        |          |        |         |            |             |     |         |          |

Disclaimer: Reference to this database and the data contained therein may be cited in publications, and ATCC encourages such citation or reference. While every reasonable effort has been made to assure the accuracy of these data, no warranty, express or implied, is made by ATCC as to their accuracy.

While ATCC has largely used the Promega PowerPlex® 1.2 System in the creation of these data and recommends that researchers wishing to produce data for comparison also use a Promega PowerPlex® System ATCC does not provide a general endorsement of this product or provide any warranty or representation regarding its quality or performance in the scientific community for the identification of human cell lines.

As in the past, when we find a misidentified cell line among our holdings (i.e., the DNA profile is similar or identical to that of an unrelated cell line), we will post a note on the Misidentified Cell Lines page of our website.

Matches >= 80% Matches >= 56% Clear

#### Search by ATCC Number:

TPOX: CSF1PO: 11

9,11

|                  | Search Clear                                                                   |                              |
|------------------|--------------------------------------------------------------------------------|------------------------------|
|                  | OR                                                                             |                              |
| Searc<br>Separat | h by Amelogenin (AMEL) + at lea<br>e each allele entry with a comma (e.g., CSF | ast 7 loci:<br>1PO = 11, 12) |
| AMEL: X          | ()                                                                             |                              |
| Plus             |                                                                                |                              |
| D5S818:          | 12,13                                                                          |                              |
| D13S317:         | 11.13.14                                                                       |                              |
| D7S820:          | 11.12                                                                          |                              |
| D16S539:         | 12.13                                                                          |                              |
| vWA:             | 15,18                                                                          |                              |
| TH01:            | 6                                                                              |                              |

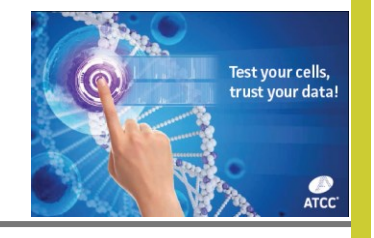

to Match Against Others in the Database

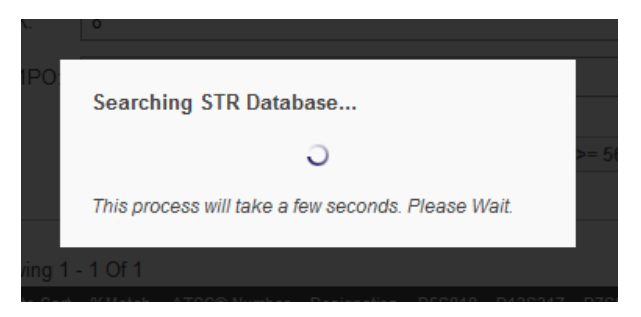

Results can take 30 seconds +/-

| Plus:       I2,13         D13S317:       11         D7820:       9,10         D16539:       12         WA:       14,16         TH01:       6         TPOX:       8         CSF1PO:       10         Interse >= 80%       Matches >= 56%       Clear         Structure 1       Clear         Structure 2       Hela       11,12       Clear         Structure 2       Clear         Structure 2       Clear         Structure 2       Hela       11,12       Clear         Structure 2       Clear       Structure 2       Structure 2         Matches >= 80%       Matches 3       XVA       XVA       XVA       XVA       XVA       XVA       XVA       XVA       XVA       XVA       XVA       XVA       XVA       XVA       XVA       XVA       XVA       XVA <th <="" colspan="2" th=""><th></th><th></th><th></th><th></th><th></th><th></th><th></th><th></th><th></th><th></th><th></th><th></th><th></th></th>                                                                                                    | <th></th> <th></th> <th></th> <th></th> <th></th> <th></th> <th></th> <th></th> <th></th> <th></th> <th></th> <th></th> <th></th>       |                                                                                                    |                                                                                                    |                                                                                                    |                                                                                                    |                                                                                                 |                                                                                                    |                                                                                                    |                                                                                                    |                                                                                   |                                                                                                    |                                                                                                    |                                                                                    |  |  |  |  |
|----------------------------------------------------------------------------------------------------|----------------------------------------------------------------------------------------------------|----------------------------------------------------------------------------------------------------|----------------------------------------------------------------------------------------------------|----------------------------------------------------------------------------------------------------|----------------------------------------------------------------------------------------------------|-------------------------------------------------------------------------------------------------|----------------------------------------------------------------------------------------------------|----------------------------------------------------------------------------------------------------|----------------------------------------------------------------------------------------------------|-----------------------------------------------------------------------------------|----------------------------------------------------------------------------------------------------|----------------------------------------------------------------------------------------------------|------------------------------------------------------------------------------------|--|--|--|--|
| D5S818:       12,13         D13S317:       11         D7S820:       9,10         D16S533:       12         WA:       14,16         TH01:       6         TPOX:       8         CSF1P0:       10         Natches >= 80%       Matches >= 56%       Clear         Stories + 100 Of 113         WA:       ATC20       Painanion       D55818       D13S317       D75820       D15S533       WA       TH1 AME       TOX         ATC20       Painanion       D55818       D13S317       D75820       D155533       WA       TH1 AME       TOX         ATC20       Painanion       D55818       D13S317       D75820       D155533       WA       TH1 AME       TOX         CC10       TOX       Clear         ATC20       Designation       D55818       D155539       WA       TH10       AME <th colspa<="" th=""><th>Plus:</th><th></th><th></th><th></th><th></th><th></th><th></th><th></th><th></th><th></th><th></th><th></th><th></th></th>                                                                                                    | <th>Plus:</th> <th></th> <th></th> <th></th> <th></th> <th></th> <th></th> <th></th> <th></th> <th></th> <th></th> <th></th> <th></th>  | Plus:                                                                                                    |                                                                                                    |                                                                                                    |                                                                                                    |                                                                                                 |                                                                                                    |                                                                                                    |                                                                                                    |                                                                                   |                                                                                                    |                                                                                                    |                                                                                    |  |  |  |  |
| D13S317:       11         D7S820:       9,10         D16S539:       12         WMA:       14,16         TH01:       6         TPOX:       8         CSF1PO:       10         Matches >= 80%       Matches >= 56%       Clear         Showing 1-100 Of 1139       Passible       Matches >= 56%       Clear         Add to % ATCC@ Passible       D13S317       D7S20       D18S538       WWA       HM         Add to % ATCC@ Passible       D2S618       D13S317       D7S20       D18S538       WWA       HM       TPOX         Add to % ATCC@ Passible       D2S618       D13S317       D7S20       D18S538       WWA       HM         Add to % ATCC@ Passible       D2S618       D13S317       D7S20       D16S538       WWA       HM       TPOX         3125       CCL-2       HeLa       11,12       12,13       8,12       9,10       16,18       7 <t< td=""><td>D5S818:</td><td>12,1</td><td>3</td><td></td><td></td><td></td><td></td><td></td><td></td><td></td><td></td><td></td><td></td></t<>                                                                                                    | D5S818:                                                                                                    | 12,1                                                                                                    | 3                                                                                                    |                                                                                                    |                                                                                                    |                                                                                                 |                                                                                                    |                                                                                                    |                                                                                                    |                                                                                   |                                                                                                    |                                                                                                    |                                                                                    |  |  |  |  |
| D7S820:       9,10         D16S539:       12         WMA:       14,16         TH01:       6         TPOX:       8         CSF1PD:       10         Matches >= 56%       Clear         Structers >= 80%       Matches >= 56%       Clear         Add to       ArcCes       Designation       D5S818       D13S317       D7S820       D16S539       VMA       Th0       Ame       TPOX         Add to       Matches >= 100       Drissing       D10       D10 <td>D13S317:</td> <td>11</td> <td></td> <td></td> <td></td> <td></td> <td></td> <td></td> <td></td> <td></td> <td></td> <td></td> <td></td>                                                                                                    | D13S317:                                                                                                    | 11                                                                                                    |                                                                                                    |                                                                                                    |                                                                                                    |                                                                                                 |                                                                                                    |                                                                                                    |                                                                                                    |                                                                                   |                                                                                                    |                                                                                                    |                                                                                    |  |  |  |  |
| D16S539:       12         WM:       14,16         TH01:       6         TPOX:       8         CSF1PO:       10         Matches>= 80% Matches>= 56% Clear         Sprumer + 100 OF 1139         Matches>= 80% Matches>= 56% Clear         Sprumer + 100 OF 1139         Cat       ATC 08       DESS18       D13S317       D7S82       D16SS39       WA       TH01       Attle       TPOX:         Add to       Xumber       Designation       D5S818       D13S317       D7S82       D16SS39       WA       TH01       Attle       TPOX:         Add to       Xumber       Designation       D5S818       D13S317       D7S82       D16SS39       WA       TH01       Attle       TPOX:         Add to       Strutter       Number       Designation       D5S818       D13S317       D7S82       D16SS39       WA       TH01       Attle:       TPOX:         Add to       Strutter       Number       Designation       D5S818       D13S317       D7S820       D16S539       WA       TH01       Attle:       Notestick         Strutter       Strutter       Strutter       D112                                                                                                    | D7S820:                                                                                                    | 9,10                                                                                                    |                                                                                                    |                                                                                                    |                                                                                                    |                                                                                                 |                                                                                                    |                                                                                                    |                                                                                                    |                                                                                   |                                                                                                    |                                                                                                    |                                                                                    |  |  |  |  |
| WWA:       14,16         TH01:       6         TPOX:       8         CSF1P0:       10         Matches >= 80%       Matches >= 56%       Clear         Showing 1- 100 Of 1139         Pairs and the second second secon                                                                                                    | D16S539:                                                                                                    | 12                                                                                                    |                                                                                                    |                                                                                                    |                                                                                                    |                                                                                                 |                                                                                                    |                                                                                                    |                                                                                                    |                                                                                   |                                                                                                    |                                                                                                    |                                                                                    |  |  |  |  |
| Hole:         B         Matches >= 80%       Matches >= 56%       Clear         Showing 1 - 100 Of 1139       Pesionation       DSS818       D13S317       D78820       D185539       VVA       THO         Add to       Showing 1 - 100 Of 1139       Pesionation       DSS818       D13S317       D78820       D185539       VVA       THO       AME         Add to       %       D185539       VVA       THO       AME         Clear       Pesionation       DSS818       D13S317       D78820       D185539       VVA       THO       AME         Clear       Pesionation       DSS818       D13S317       D78820       D185539       VVA       THO       AME       TE         Clear       TE       D2       D18       T       X       R_102 <td>vWA:</td> <td>14,1</td> <td>6</td> <td></td> <td></td> <td></td> <td></td> <td>]</td> <td></td> <td></td> <td></td> <td></td> <td></td>                                                                                                    | vWA:                                                                                                    | 14,1                                                                                                    | 6                                                                                                    |                                                                                                    |                                                                                                    |                                                                                                 |                                                                                                    | ]                                                                                                    |                                                                                                    |                                                                                   |                                                                                                    |                                                                                                    |                                                                                    |  |  |  |  |
| Intermediate         Intermediate         TPOX:       8         CSF1PO:       10         Matches >= 80%       Matches >= 56%       Clear         Showing 1 - 100 Of 1139       Pagesignation       DSS818       P13S317       P78820       D165539       W/A       THOI       AME         Add to       %       ATCC®       Pesignation       DSS818       P13S317       P78820       D165539       W/A       THOI       AME         Add to       %       D13S317       P78820       D165539       W/A       THOI       AME         Add to       %       Pagesignation       DSS818       D13S317       P78820       D165539       W/A       THOI       AME         Add to       %       D11112       12,13.3       8,12       9,10       16,18 <th <="" colspan="4" td="" th<=""><td>TH01</td><td>6</td><td></td><td></td><td></td><td></td><td></td><td>]</td><td></td><td></td><td></td><td></td><td></td></th>                                                                                                    | <td>TH01</td> <td>6</td> <td></td> <td></td> <td></td> <td></td> <td></td> <td>]</td> <td></td> <td></td> <td></td> <td></td> <td></td> |                                                                                                    |                                                                                                    |                                                                                                    | TH01                                                                                                    | 6                                                                                               |                                                                                                    |                                                                                                    |                                                                                                    |                                                                                   |                                                                                                    | ]                                                                                                    |                                                                                    |  |  |  |  |
| $\begin{array}{ c c c c c c c c c c c c c c c c c c c$                                                                                                    | TDOV                                                                                                    | ٽ<br>۰                                                                                                    |                                                                                                    |                                                                                                    |                                                                                                    |                                                                                                 |                                                                                                    | ]                                                                                                    |                                                                                                    |                                                                                   |                                                                                                    |                                                                                                    |                                                                                    |  |  |  |  |
| CSF1PO:       10         Matches >= 80%       Matches >= 56%       Clear         Add to       %       ATCC@       Designation       DSS916       D13S317       D7S820       D16S539       VVA       TH01       AMeL       TPOX         Add to       %       ATCC@       Designation       DSS916       D13S317       D7S820       D16S539       VVA       TH01       AMeL       TPOX         Add to       %       ATCC@       Designation       DSS916       D13S317       D7S820       D16S539       VVA       TH01       AMeL       TPOX         Add to       %       ATCC@       Designation       DSS916       D13S317       D7S820       D16S18       7       X       8,12         31.25       CCL-2       HeLa       11,12       12,13.3       8,12       9,10       16,18       7       X       8,12         31.25       CCL-6       Intestine 407       11,12       12,13.3       8,12       9,10       16,18       7       X       8,12         31.25       CCL-17       KB       11,12       12,13.3       8,12       9,10       16,18       7       X       8,12         31.25       CCL-21       AV3                                                                                                    | IPUX.                                                                                                    | 0                                                                                                    |                                                                                                    |                                                                                                    |                                                                                                    |                                                                                                 |                                                                                                    |                                                                                                    |                                                                                                    |                                                                                   |                                                                                                    |                                                                                                    |                                                                                    |  |  |  |  |
| Matches >= 80%         Matches >= 56%         Clear           Add to<br>Cart $\frac{9}{Matches}$ ATCCep<br>Number         Designation         DSS818         D13S317         D7S820         D16S539 $\frac{WA}{Match}$ $\frac{MML}{MMber}$ $\frac{MML}{Match}$ $\frac{MML}{Mumber}$ $\frac{MML}{Mumber}$ D105S18         D13S317         D7S820         D16S539 $\frac{WA}{MA}$ $\frac{TH01}{MAtch}$ $\frac{MML}{Mumber}$ $\frac{170X}{Match}$ 31.25         CCL-2         HeLa         11,12         12,13.3         8,12         9,10         16,18         7         X         8,12           31.25         CCL-5         L-132         11,12         12,13.3         8,12         9,10         16,18         7         X         8,12           31.25         CCL-6         Intestine 407         11,12         12,13.3         8,12         9,10         16,18         7         X         8,12           31.25         CCL-17         KB         11,12         12,13.3         8,12         9,10         16,18         7         X         8,12           31.25         CCL-21         AV3         11,12         13.33         12         9,10         16,18         7         X         8,12 <th>CSF1PO:</th> <th>10</th> <th></th> <th></th> <th></th> <th></th> <th></th> <th></th> <th></th> <th></th> <th></th> <th></th> <th></th>                                                                                                    | CSF1PO:                                                                                                    | 10                                                                                                    |                                                                                                    |                                                                                                    |                                                                                                    |                                                                                                 |                                                                                                    |                                                                                                    |                                                                                                    |                                                                                   |                                                                                                    |                                                                                                    |                                                                                    |  |  |  |  |
| Add to<br>Cart         %<br>Match         ATCC®<br>Number         Designation         D5S818         D13S317         D7S820         D16S539         W/A         TH01         AMEL         TPOX           I         31.25         CCL-2         HeLa         11,12         12,13.3         8,12         9,10         16,18         7         X         8,12           I         31.25         CCL-5         L-132         11,12         12,13.3         8,12         9,10         16,18         7         X         8,12           I         31.25         CCL-6         Intestine 407         11,12         12,13.3         8,12         9,10         16,18         7         X         8,12           I         35.71         CCL-13         Chang Liver         12         12,13.3         8,12         9,10         16,18         7         X         8,12           I         31.25         CCL-17         KB         11,12         12,13.3         8,12         9,10         16,18         7         X         8,12           I         31.25         CCL-21         AV3         11,12         13.3         12         9,10         16,18         7         X         8,12           I                                                                                                    |                                                                                                    |                                                                                                    |                                                                                                    | Matche                                                                                                    | es >= 80%                                                                                                    | Matche                                                                                          | s >= 56%                                                                                                    | Clear                                                                                                    |                                                                                                    |                                                                                   |                                                                                                    |                                                                                                    |                                                                                    |  |  |  |  |
| 31.25       CCL-2       HeLa       11,12       12,13.3       8,12       9,10       16,18       7       X       8,12         31.25       CCL-5       L-132       11,12       12,13.3       8,12       9,10       16,18       7       X       8,12         31.25       CCL-6       Intestine 407       11,12       12,13.3       8,12       9,10       16,18       7       X       8,12         35.71       CCL-13       Chang Liver       12       12,13.3       8,12       9,10       16,18       7       X       8,12         31.25       CCL-17       KB       11,12       12,13.3       8,12       9,10       16,18       7       X       8,12         31.25       CCL-17       KB       11,12       12,13.3       8,12       9,10       16,18       7       X       8,12         31.25       CCL-23       HEp-2       11,12       13.3       12       9,10       16,18       7       X       8,12         31.25       CCL-23       HEp-2       11,12       12,13.3       8,12       9,10       16,18       7       X       8,12         33.33       CCL-25       WISH       11,12 <td< th=""><th>Showing</th><th>- 100 (</th><th>Of 1139</th><th>Matche</th><th>es &gt;= 80%</th><th>Matche</th><th>s &gt;= 56%</th><th>Clear</th><th></th><th></th><th>Pa</th><th>geSize</th><th>: 100</th></td<>                                                                                                    | Showing                                                                                                    | - 100 (                                                                                                    | Of 1139                                                                                                    | Matche                                                                                                    | es >= 80%                                                                                                    | Matche                                                                                          | s >= 56%                                                                                                    | Clear                                                                                                    |                                                                                                    |                                                                                   | Pa                                                                                                    | geSize                                                                                                    | : 100                                                                              |  |  |  |  |
| Image: Signal state state | Showing<br>Add to<br>Cart                                                                                                    | - 100 (<br><u>%</u><br><u>Match</u>                                                                                                    | Of 1139<br>ATCC®<br>Number                                                                                                    | Matche<br>Designation                                                                                                    | <u>D5S818</u>                                                                                                    | Matche                                                                                          | s >= 56%<br><u>D7S820</u>                                                                                                    | Clear<br><u>D16S539</u>                                                                                               | <u>vWA</u>                                                                                                    | <u>TH01</u>                                                                       | Pa(<br>AMEL                                                                                                | geSize<br><u>TPOX</u>                                                                                                    | : 100<br><u>CSF1</u>                                                               |  |  |  |  |
| 31.25       CCL-6       Intestine 407       11,12       12,13.3       8,12       9,10       16,18       7       X       8,12         35.71       CCL-13       Chang Liver       12       12,13.3       8,12       9,10       16,18       7       X       8,12         31.25       CCL-17       KB       11,12       12,13.3       8,12       9,10       16,18       7       X       8,12         31.25       CCL-21       AV3       11,12       12,13.3       8,12       9,10       16,18       7       X       8,12         31.25       CCL-21       AV3       11,12       12,13.3       8,12       9,10       16,18       7       X       8,12         31.25       CCL-23       HEp-2       11,12       12,13.3       8,12       9,10       16,18       7       X       8,12         31.25       CCL-23       HEp-2       11,12       12,13.3       8,12       9,10       16,18       7       X       8,12         33.33       CCL-25       WISH       11,12       13.3       8,12       9,10       16,18       7       X       8,12         31.25       CCL-30       RPMI 2650       12,13                                                                                                    | Showing<br>Add to<br>Cart                                                                                                    | - 100 (<br><u>%</u><br><u>Match</u><br>31.25                                                                                                    | Of 1139<br>ATCC®<br>Number<br>CCL-2                                                                                                    | Matche<br>Designation<br>HeLa                                                                                                    | <u>D5S818</u><br>11,12                                                                                                    | <u>D13S317</u><br>12,13.3                                                                       | s >= 56%<br><u>D7S820</u><br>8,12                                                                                                    | <u>D16S539</u><br>9,10                                                                                                | <u>vWA</u><br>16,18                                                                                           | <u>TH01</u><br>7                                                                  | Pag<br>AMEL<br>X                                                                                           | geSize<br><u>TPOX</u><br>8,12                                                                                                    | : 100<br><u>CSF1</u><br>9,1                                                        |  |  |  |  |
| 35.71       CCL-13       Chang Liver       12       12,13.3       8,12       9,10       16,18       7       X       8,12         31.25       CCL-17       KB       11,12       12,13.3       8,12       9,10       16,18       7       X       8,12         35.71       CCL-21       AV3       11,12       13.3       12       9,10       16,18       7       X       8,12         35.71       CCL-21       AV3       11,12       13.3       12       9,10       16,18       7       X       8,12         31.25       CCL-23       HEp-2       11,12       12,13.3       8,12       9,10       16,18       7       X       8,12         31.25       CCL-23       HEp-2       11,12       12,13.3       8,12       9,10       16,18       7       X       8,12         33.33       CCL-25       WISH       11,12       13.3       8,12       9,10       16,18       7       X       8,12         31.25       CCL-30       RPMI 2650       12,13       11,12       8,11       11,12       16,18       6,8       X,Y       8         31.25       CCL-62       FL       11,12       12,13                                                                                                    | Showing<br>Add to<br>Cart                                                                                                    | - 100 0<br><u>%</u><br><u>Match</u><br>31.25<br>31.25                                                                                                    | Of 1139<br>ATCC®<br>Number<br>CCL-2<br>CCL-5                                                                                                    | Designation<br>HeLa<br>L-132                                                                                                    | D5S818<br>11,12<br>11,12                                                                                                    | <u>D13S317</u><br>12,13.3<br>12,13.3                                                            | <u>D7S820</u><br>8,12<br>8,12                                                                                                    | <u>D16S539</u><br>9,10<br>9,10                                                                                        | <u>vWA</u><br>16,18<br>16,18                                                                                  | <u>TH01</u><br>7<br>7                                                             | Pag<br><u>AMEL</u><br>X<br>X                                                                               | geSize<br><u>TPOX</u><br>8,12<br>8,12                                                                                                    | : 100<br><u>CSF1</u><br>9,1<br>9,1                                                 |  |  |  |  |
| 31.25         CCL-17         KB         11,12         12,13.3         8,12         9,10         16,18         7         X         8,12           35.71         CCL-21         AV3         11,12         13.3         12         9,10         16,18         7         X         8,12           31.25         CCL-21         AV3         11,12         13.3         12         9,10         16,18         7         X         8,12           31.25         CCL-23         HEp-2         11,12         12,13.3         8,12         9,10         16,18         7         X         8,12           31.25         CCL-23         HEp-2         11,12         12,13.3         8,12         9,10         16,18         7         X         8,12           33.33         CCL-25         WISH         11,12         13.3         8,12         9,10         16,18         7         X         8,12           52.94         CCL-30         RPMI2650         12,13         11,12         8,11         11,12         16,18         7         X         8,12           31.25         CCL-62         FL         11,12         12,13         8,12         9,10         16,18         7                                                                                                    | Add to<br>Cart                                                                                                    | - 100 (<br><u>%</u><br><u>Match</u><br>31.25<br>31.25<br>31.25                                                                                                    | Of 1139<br>ATCC®<br>Number<br>CCL-2<br>CCL-5<br>CCL-6                                                                                                    | Matche<br>Designation<br>HeLa<br>L-132<br>Intestine 407                                                                          | <u>D55818</u><br>11,12<br>11,12<br>11,12                                                                                                    | <u>D13S317</u><br>12,13.3<br>12,13.3<br>12,13.3                                                 | <u>D7\$820</u><br>8,12<br>8,12<br>8,12                                                                                                    | <u>D16S539</u><br>9,10<br>9,10<br>9,10                                                                                | <u>vWA</u><br>16,18<br>16,18<br>16,18                                                                         | <u>TH01</u><br>7<br>7<br>7                                                        | Pag<br><u>AMEL</u><br>X<br>X<br>X                                                                          | geSize<br>TPOX<br>8,12<br>8,12<br>8,12<br>8,12                                                                                                    | : 100<br><u>CSF1</u><br>9,1<br>9,1<br>9,1                                          |  |  |  |  |
| Image: Signal state state | Showing<br>Add to<br>Cart                                                                                                    | - 100 (<br><u>%</u><br><u>Match</u><br>31.25<br>31.25<br>31.25<br>35.71                                                                                                    | Of 1139<br>ATCC®<br>Number<br>CCL-2<br>CCL-5<br>CCL-6<br>CCL-13                                                                                               | Matche<br>Designation<br>HeLa<br>L-132<br>Intestine 407<br>Chang Liver                                                           | D55818<br>11,12<br>11,12<br>11,12<br>11,12<br>12                                                                                                    | Matche                                                                                          | <u>D7S820</u><br>8,12<br>8,12<br>8,12<br>8,12<br>8,12                                                                                                    | Clear<br><u>D165539</u><br>9,10<br>9,10<br>9,10<br>9,10                                                               | <u>vWA</u><br>16,18<br>16,18<br>16,18<br>16,18                                                                | <u>TH01</u><br>7<br>7<br>7<br>7                                                   | Pag<br>AMEL<br>X<br>X<br>X<br>X                                                                            | geSize<br><u>TPOX</u><br>8,12<br>8,12<br>8,12<br>8,12<br>8,12                                                                                                    | : 100<br><u>CSF1</u><br>9,1<br>9,1<br>9,1<br>10                                    |  |  |  |  |
| 31.25         CCL-23         HEp-2         11,12         12,13.3         8,12         9,10         16,18         7         X         8,12           31.25         CCL-23         HEp-2         11,12         12,13.3         8,12         9,10         16,18         7         X         8,12           33.33         CCL-25         WISH         11,12         13.3         8,12         9,10         16,18         7         X         8,12           52.94         CCL-30         RPMI 2650         12,13         11,12         8,11         11,12         16,18         6,8         X,Y         8           31.25         CCL-62         FL         11,12         12,13         8,12         9,10         16,18         7         X         8,12                                                                                                    | Showing<br>Add to<br>Cart                                                                                                    | - 100 (<br><u>%</u><br><u>Match</u><br>31.25<br>31.25<br>31.25<br>35.71<br>31.25                                                                                                    | Of 1139<br><u>ATCC®</u><br><u>Number</u><br>CCL-2<br>CCL-5<br>CCL-6<br>CCL-13<br>CCL-17                                                                       | Matche<br>Designation<br>HeLa<br>L-132<br>Intestine 407<br>Chang Liver<br>KB                                                     | D55818<br>11,12<br>11,12<br>11,12<br>12<br>11,12                                                                                                    | Matchee<br>D135317<br>12,13.3<br>12,13.3<br>12,13.3<br>12,13.3<br>12,13.3                       | D7S820 8,12 8,12 8,12 8,12 8,12 8,12 8,12 8,12 8,12                                                                                                    | Clear<br>0165539<br>9,10<br>9,10<br>9,10<br>9,10<br>9,10                                                              | <u>vWA</u><br>16,18<br>16,18<br>16,18<br>16,18<br>16,18                                                       | TH01<br>7<br>7<br>7<br>7<br>7<br>7                                                | Pag<br>AMEL<br>X<br>X<br>X<br>X<br>X<br>X                                                                  | geSize<br>TPOX<br>8,12<br>8,12<br>8,12<br>8,12<br>8,12<br>8,12                                                                                                    | : 100<br><u>CSF1</u><br>9,1<br>9,1<br>10<br>9,1                                    |  |  |  |  |
| Image: S125         CCL-23         HEp-2         11,12         12,13.3         8,12         9,10         16,18         7         X         8,12           Image: S133         CCL-25         WISH         11,12         13.3         8,12         9,10         16,18         7         X         8,12           Image: S1294         CCL-30         RPMI2650         12,13         11,12         8,11         11,12         16,18         6,8         X,Y         8           Image: S1294         CCL-62         FL         11,12         12,13.3         8,12         9,10         16,18         7         X         8,12                                                                                                    | Add to<br>Cart                                                                                                    | - 100 0<br><u>%</u><br>Match<br>31.25<br>31.25<br>31.25<br>35.71<br>31.25<br>35.71                                                                                                    | Of 1139<br><u>ATCC®</u><br><u>Number</u><br>CCL-2<br>CCL-5<br>CCL-6<br>CCL-13<br>CCL-17<br>CCL-21                                                             | Matche<br>Designation<br>HeLa<br>L-132<br>Intestine 407<br>Chang Liver<br>KB<br>AV3                                              | D55818<br>11,12<br>11,12<br>11,12<br>11,12<br>11,12<br>11,12                                                                                                    | Matchee<br>D13S317<br>12,13.3<br>12,13.3<br>12,13.3<br>12,13.3<br>12,13.3<br>12,13.3<br>12,13.3 | S ≥= 56%       D7S820       8,12       8,12       8,12       8,12       8,12       8,12       8,12       12                                                                     | Clear<br><u>D165539</u><br>9,10<br>9,10<br>9,10<br>9,10<br>9,10<br>9,10                                               | <u>vWA</u><br>16,18<br>16,18<br>16,18<br>16,18<br>16,18<br>16,18                                              | TH01<br>7<br>7<br>7<br>7<br>7<br>7<br>7<br>7<br>7                                 | Pag<br>AMEL<br>X<br>X<br>X<br>X<br>X<br>X<br>X<br>X                                                        | geSize<br>TPOX<br>8,12<br>8,12<br>8,12<br>8,12<br>8,12<br>8,12<br>8,12                                                                                                    | : 100<br><u>CSF1</u><br>9,1<br>9,1<br>10<br>9,1<br>9,1                             |  |  |  |  |
| Image: S1.25         CCL-25         WISH         11,12         13.3         8,12         9,10         16,18         7         X         8,12           Image: S2.94         CCL-30         RPMI/2650         12,13         11,12         8,11         11,12         16,18         6,8         X,Y         8           Image: S1.25         CCL-62         FL         11,12         12,13.3         8,12         9,10         16,18         7         X         8,12                                                                                                    | Showing<br>Add to<br>Cart                                                                                                    | - 100 0<br><u>%</u><br>31.25<br>31.25<br>31.25<br>35.71<br>31.25<br>35.71<br>31.25                                                                                                    | Of 1139<br>ATCC@<br>Number<br>CCL-2<br>CCL-5<br>CCL-5<br>CCL-6<br>CCL-13<br>CCL-17<br>CCL-21<br>CCL-23                                                        | Matche<br>Designation<br>HeLa<br>L-132<br>Intestine 407<br>Chang Liver<br>KB<br>AV3<br>HEp-2                                     | D55818<br>11,12<br>11,12<br>11,12<br>11,12<br>11,12<br>11,12<br>11,12                                                                                                    | Matchee<br>D13S317<br>12,13.3<br>12,13.3<br>12,13.3<br>12,13.3<br>12,13.3<br>12,13.3<br>12,13.3 | S >= 56%       D7S820       8,12       8,12       8,12       8,12       8,12       8,12       8,12       8,12       8,12       8,12       8,12       8,12       8,12       8,12 | Clear<br>9,10<br>9,10<br>9,10<br>9,10<br>9,10<br>9,10<br>9,10<br>9,10                                                 | wwa<br>16,18<br>16,18<br>16,18<br>16,18<br>16,18<br>16,18<br>16,18                                            | TH01<br>7<br>7<br>7<br>7<br>7<br>7<br>7<br>7<br>7                                 | Pag<br>AMEL<br>X<br>X<br>X<br>X<br>X<br>X<br>X<br>X<br>X                                                   | geSize<br>TPOX<br>8,12<br>8,12<br>8,12<br>8,12<br>8,12<br>8,12<br>8,12<br>8,12                                                                                                    | : 100<br><u>CSF1</u><br>9,1<br>9,1<br>9,1<br>10<br>9,1<br>9,1<br>9,1               |  |  |  |  |
| Image: S2.94         CCL-30         RPMI 2650         12,13         11,12         8,11         11,12         16,18         6,8         X,Y         8           Image: S1.25         CCL-62         FL         11,12         12,13.3         8,12         9,10         16,18         7         X         8,12                                                                                                    | Add to<br>Cart                                                                                                    | - 100 (<br><u>%</u><br>31.25<br>31.25<br>35.71<br>31.25<br>35.71<br>31.25<br>35.71<br>31.25<br>31.25                                                                                                    | Df 1139<br><u>ATCC®</u><br><u>Number</u><br>CCL-2<br>CCL-5<br>CCL-6<br>CCL-13<br>CCL-21<br>CCL-21<br>CCL-23                                                   | Matche<br>Designation<br>HeLa<br>L-132<br>Intestine 407<br>Chang Liver<br>KB<br>AV3<br>HEp-2<br>HEp-2                            | D55818<br>11,12<br>11,12<br>11,12<br>11,12<br>11,12<br>11,12<br>11,12<br>11,12<br>11,12                                                                                                    | Matchee                                                                                         | S >= 56%       D75820       8,12       8,12       8,12       8,12       8,12       8,12       8,12       8,12       8,12       8,12       8,12       8,12                       | Clear<br>0165539<br>9,10<br>9,10<br>9,10<br>9,10<br>9,10<br>9,10<br>9,10<br>9,10                                      | vWA<br>16,18<br>16,18<br>16,18<br>16,18<br>16,18<br>16,18<br>16,18<br>16,18                                   | TH01<br>7<br>7<br>7<br>7<br>7<br>7<br>7<br>7<br>7<br>7<br>7                       | Pat<br>AMEL<br>X<br>X<br>X<br>X<br>X<br>X<br>X<br>X<br>X<br>X<br>X                                         | geSize<br>TPOX<br>8,12<br>8,12<br>8,12<br>8,12<br>8,12<br>8,12<br>8,12<br>8,12                                                                                                    | : 100<br><u>CSF1</u><br>9,1<br>9,1<br>9,1<br>10<br>9,1<br>9,1<br>9,1               |  |  |  |  |
| III 31.25 CCL-62 FL 11,12 12,13.3 8,12 9,10 16,18 7 X 8,12                                                                                                    | Add to<br>Cart                                                                                                    | - 100 0<br><u>%</u><br>31.25<br>31.25<br>35.71<br>31.25<br>35.71<br>31.25<br>31.25<br>31.25<br>31.25<br>33.33                                                                                                    | Of 1139<br><u>Number</u><br>CCL-2<br>CCL-5<br>CCL-6<br>CCL-13<br>CCL-17<br>CCL-21<br>CCL-23<br>CCL-23<br>CCL-23<br>CCL-25                                     | Matche<br>Designation<br>HeLa<br>L-132<br>Intestine 407<br>Chang Liver<br>KB<br>AV3<br>HEp-2<br>HEp-2<br>WISH                    | D55818<br>11,12<br>11,12<br>11,12<br>11,12<br>11,12<br>11,12<br>11,12<br>11,12<br>11,12<br>11,12                                                                                                    | Matchee                                                                                         | D7S820<br>8,12<br>8,12<br>8,12<br>8,12<br>8,12<br>8,12<br>8,12<br>8,12                                                                                                    | Clear<br>0165539<br>9,10<br>9,10<br>9,10<br>9,10<br>9,10<br>9,10<br>9,10<br>9,10<br>9,10                              | vWA<br>16,18<br>16,18<br>16,18<br>16,18<br>16,18<br>16,18<br>16,18<br>16,18<br>16,18                          | TH01<br>7<br>7<br>7<br>7<br>7<br>7<br>7<br>7<br>7<br>7<br>7<br>7<br>7             | Pat<br>AMEL<br>X<br>X<br>X<br>X<br>X<br>X<br>X<br>X<br>X<br>X<br>X<br>X                                    | geSize<br>TPOX<br>8,12<br>8,12<br>8,12<br>8,12<br>8,12<br>8,12<br>8,12<br>8,12                                                                                                    | : 100<br><u>CSF1</u><br>9,1<br>9,1<br>9,1<br>10<br>9,1<br>9,1<br>9,1<br>9,1<br>9,1 |  |  |  |  |
|                                                                                                    | Add to<br>Cart                                                                                                    | - 100 0<br><u>%</u><br>Match<br>31.25<br>31.25<br>35.71<br>31.25<br>35.71<br>31.25<br>33.33<br>52.94                                                                                                    | Of 1139<br><u>ATCC@</u><br><u>Number</u><br>CCL-2<br>CCL-5<br>CCL-6<br>CCL-13<br>CCL-17<br>CCL-21<br>CCL-23<br>CCL-23<br>CCL-23<br>CCL-23<br>CCL-25<br>CCL-20 | Matche<br>Designation<br>HeLa<br>L-132<br>Intestine 407<br>Chang Liver<br>KB<br>AV3<br>HEp-2<br>HEp-2<br>WISH<br>RPMI 2650       | D55818           11,12           11,12           11,12           11,12           11,12           11,12           11,12           11,12           11,12           11,12           11,12           11,12           11,12           11,12           11,12           11,12           11,12           11,12           11,12           11,12           11,12           11,12 | Matchee                                                                                         | D7\$820<br>8,12<br>8,12<br>8,12<br>8,12<br>8,12<br>8,12<br>8,12<br>8,12                                                                                                    | Clear<br>9,10<br>9,10<br>9,10<br>9,10<br>9,10<br>9,10<br>9,10<br>9,10<br>9,10<br>9,10<br>11,12                        | vWA<br>16,18<br>16,18<br>16,18<br>16,18<br>16,18<br>16,18<br>16,18<br>16,18<br>16,18<br>16,18<br>16,18        | TH01<br>7<br>7<br>7<br>7<br>7<br>7<br>7<br>7<br>7<br>7<br>7<br>6,8                | Pag<br>AMEL<br>X<br>X<br>X<br>X<br>X<br>X<br>X<br>X<br>X<br>X<br>X<br>X<br>X<br>X                          | geSize<br>TPOX<br>8,12<br>8,12 | 9,1<br>9,1<br>9,1<br>9,1<br>9,1<br>10<br>9,1<br>9,1<br>9,1<br>9,1<br>9,1           |  |  |  |  |
| U 42.86 CCL-75 WI38 10 11 9,11 11,12 19,20 8,9.3 X 8                                                                                                    | Add to<br>Cart                                                                                                    | - 100 0<br><u>%</u><br><u>Match</u><br>31.25<br>31.25<br>31.25<br>35.71<br>31.25<br>31.25 | Of 1139<br><u>ATCC®</u><br><u>Number</u><br>CCL-2<br>CCL-5<br>CCL-6<br>CCL-13<br>CCL-21<br>CCL-23<br>CCL-23<br>CCL-23<br>CCL-23<br>CCL-25<br>CCL-30<br>CCL-62 | Matche<br>Designation<br>HeLa<br>L-132<br>Intestine 407<br>Chang Liver<br>KB<br>AV3<br>HEp-2<br>HEp-2<br>WISH<br>RPMI 2650<br>FL | D55818<br>11,12<br>11,12<br>11,12<br>11,12<br>11,12<br>11,12<br>11,12<br>11,12<br>11,12<br>11,12<br>11,12<br>11,12<br>11,12<br>11,12<br>11,12                                                                                                    | Matchee                                                                                         | D7S820<br>8,12<br>8,12<br>8,12<br>8,12<br>8,12<br>8,12<br>8,12<br>8,12                                                                                                    | Clear<br>9,10<br>9,10<br>9,10<br>9,10<br>9,10<br>9,10<br>9,10<br>9,10<br>9,10<br>9,10<br>9,10<br>9,10<br>9,10<br>9,10 | <u>vWA</u><br>16,18<br>16,18<br>16,18<br>16,18<br>16,18<br>16,18<br>16,18<br>16,18<br>16,18<br>16,18<br>16,18 | TH01<br>7<br>7<br>7<br>7<br>7<br>7<br>7<br>7<br>7<br>7<br>7<br>7<br>7<br>6,8<br>7 | Pat<br>AMEL<br>X<br>X<br>X<br>X<br>X<br>X<br>X<br>X<br>X<br>X<br>X<br>X<br>X<br>X<br>X<br>X<br>X<br>X<br>X | geSize<br>TPOX<br>8,12<br>8,12<br>8,12<br>8,12<br>8,12<br>8,12<br>8,12<br>8,12                                                                                                    | : 100<br>CSF1<br>9,1<br>9,1<br>9,1<br>10<br>9,1<br>9,1<br>9,1<br>9,1<br>9,1<br>9,1 |  |  |  |  |

Search by Amelogenin (AMEL) + at least 7 loci: Separate each allele entry with a comma (e.g., CSF1PO = 11, 12)

In this case there were no matches 80% and above, so only the 56% and lower selection provided results.

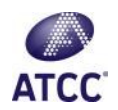

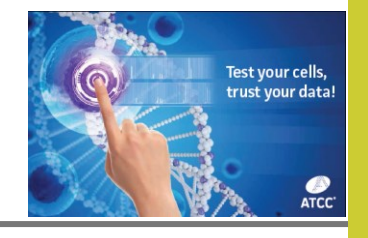

Conditional Forma

Formatting \* as Tab

M

9,10

9,10

9,10

8 9,11

10

## 2. Search by STR Profile

### to Match Against Others in the Database

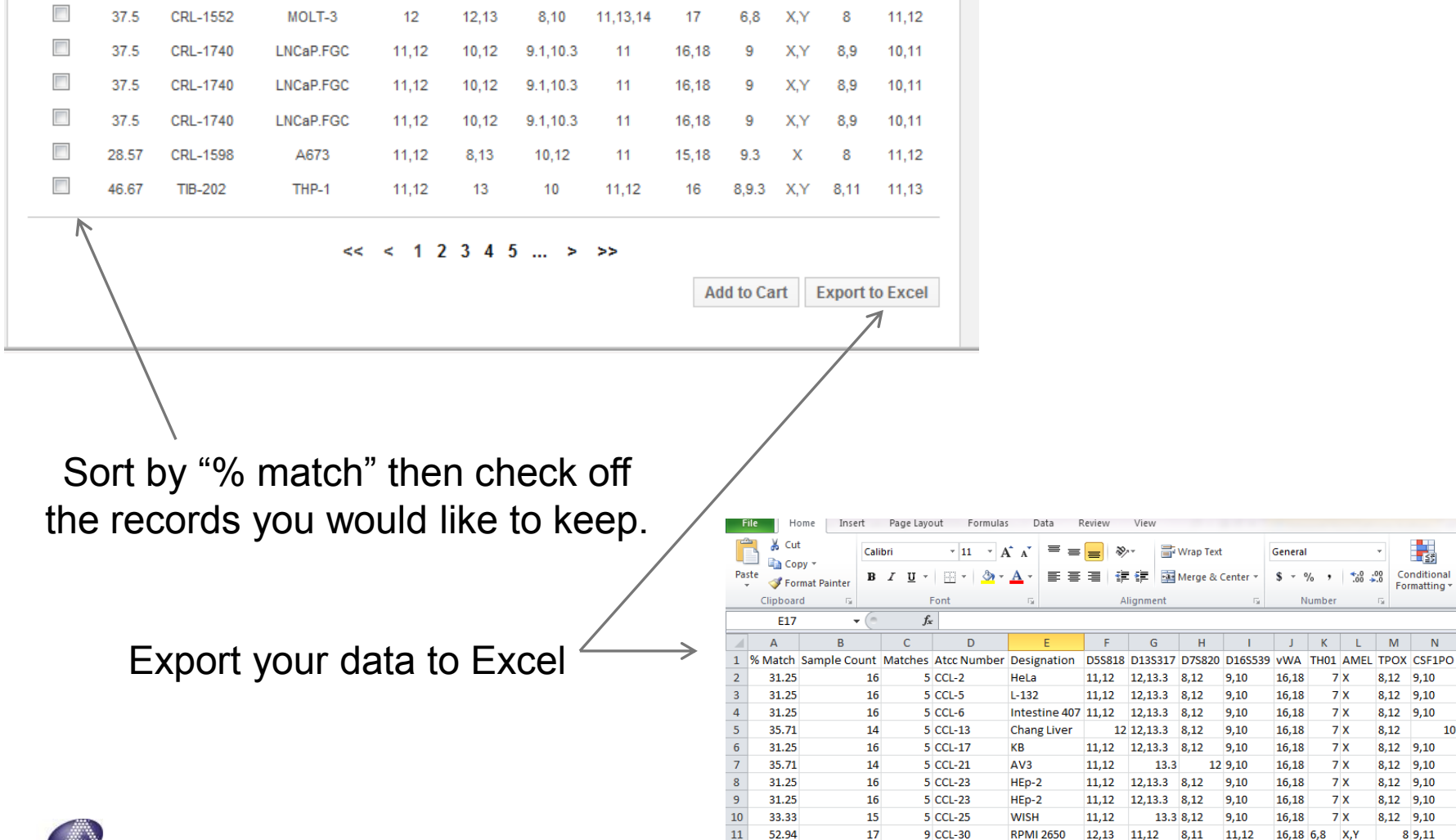

12 13

![](_page_12_Picture_4.jpeg)

![](_page_13_Picture_0.jpeg)

Consider ATCC STR Cell Authentication

![](_page_13_Picture_2.jpeg)